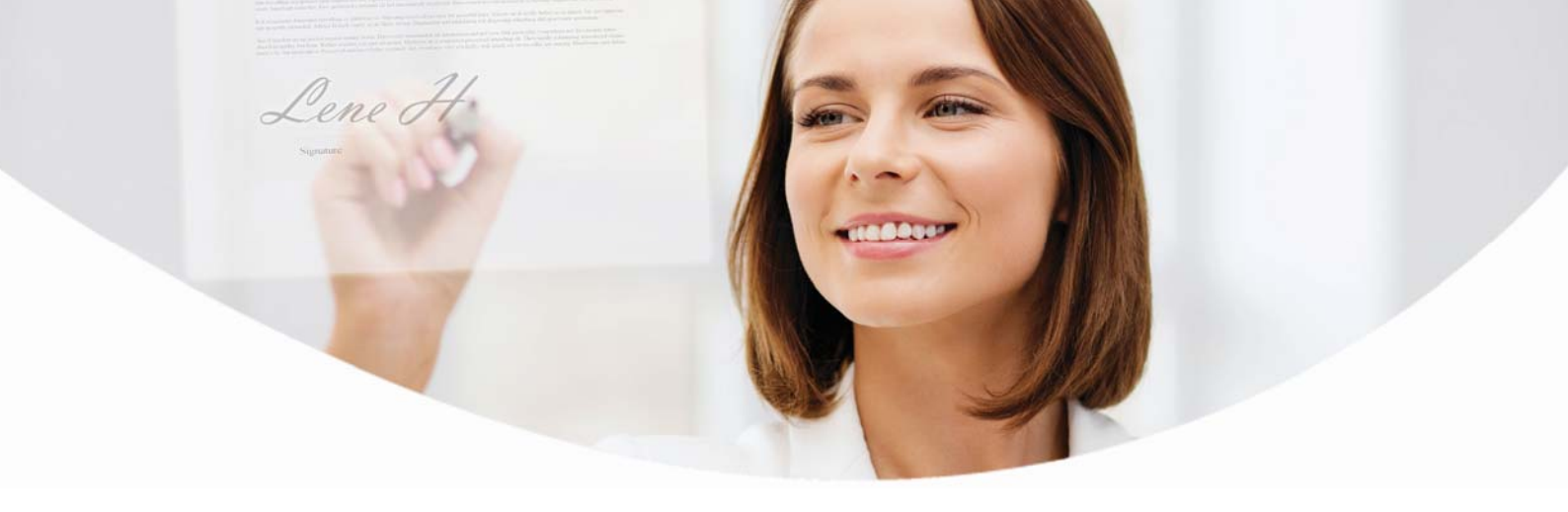

## Log på via e-Boks erhverv med dit private bruger-ID

Du logger på e-Boks erhverv, med dit private bruger-id og adgangskode og bruger dit private NemID nøglekort.

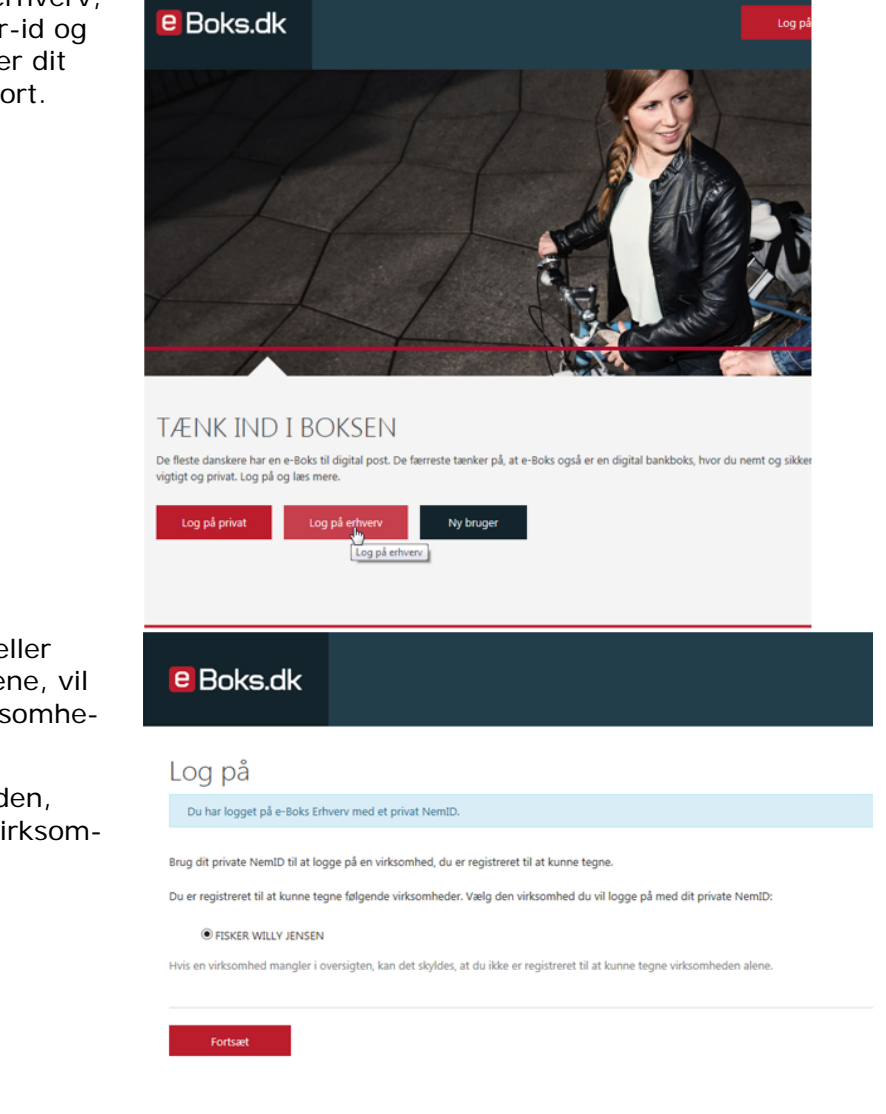

Hvis du kan tegne et eller flere virksomheder alene, vil navnene på disse virksomheder blive listet her.

Du vælger virksomheden, hvorefter du får vist virksomhedens indbakke.

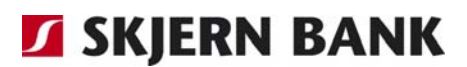

Hvis du ikke har rettigheder til virksomhedens postkasse, bliver du første gang bedt om at **Aktiver fulde rettigheder**.

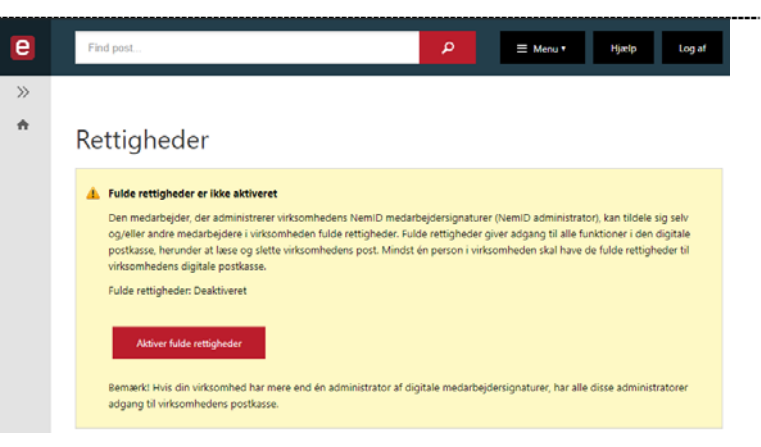

## Sådan underskriver du et dokument

I indbakken vælger du **Underskriv** for det dokument, du vil underskrive.

| Indbakke (3) Skirv ny post in Timeld aftendere & Upload dokumer Indbakke (3) Indbakke (3) Indb                                                                                                    | е        | Find post          |                   | ۶                  | >           | ≡ Menu •       | Hjælp              | Log af            |
|----------------------------------------------------------------------------------------------------|----------|--------------------|-------------------|--------------------|-------------|----------------|--------------------|-------------------|
| Indbakke (3) Skriv ry post Timeld alsendere Upload dokumer   Skriv ry post Timeld alsendere Upload dokumer   Skriv ry post Timeld alsendere Upload dokumer   Skriv ry post Timeld alsendere Upload dokumer   Skriv ry post Timeld alsendere Upload dokumer   Skriv ry post Timeld alsendere Upload dokumer   Skriv ry post Timeld alsendere Skriv ry post   Skriv ry post Timeld alsendere Skriv ry post   Skriv ry post Timeld alsendere Skriv ry post   Skriv ry post Timeld alsendere Skriv ry post   Skriv ry post Timeld alsendere Skriv ry post   Skriv ry post Timeld alsendere Skriv ry post   Skriv ry post Timeld alsendere Skriv ry post   Skriv ry post Timeld alsendere Skriv ry post   Skriv ry post Timeld alsendere Skriv ry post   Skriv ry post Skriv ry post Skriv ry post   Skriv ry post Skriv ry post Skriv ry post   Skriv ry post Skriv ry post Skriv ry post   Skriv ry post Skriv ry post Skriv ry post   Skriv ry post Skriv ry post Skriv ry post   Skriv ry post Skriv ry post Skriv ry post   Skriv ry post Skriv ry post Skriv ry post   Skriv ry post Skriv ry post Skriv ry post   Skriv ry post Skriv ry post Skriv ry post   Skriv ry post Skriv ry post <                                                                                                    | >>       |                    |                   |                    |             |                |                    |                   |
|                                                                                                    | *        | Indbakke (3)       |                   | 🖬 Ste              | riv ny post | 👛 Tilmeld afse | endere 🔥 Up        | load dokument     |
| Image: state state                                                                                                    | <u>.</u> |                    |                   |                    |             |                |                    |                   |
| Sortice effer date (synste even)<br>Sortice effer date (synste even)<br>Sortic |          | 🔲 💌 🤲 Besvar 🛛 🔿 V | ideresend Arkivér | 🗊 Flyt             | 🗑 Slet      | Mere •         |                    |                   |
| Liektronisk underskrift test 17. juli 2017<br>Underskrift Status                                                                                                    |          |                    |                   |                    |             |                | Sorten: efter dato | (nyeste øverst) – |
| Bank 300 Elektronisk underskrift test 17. juli 2017 Underskrift Status                                                                                                    | 土        |                    |                   |                    |             |                |                    |                   |
| Underskriv Afvis Status                                                                                                    |          | Bank 300           | Elektronisk       | underskrift test   |             |                | 1                  | 7. juli 2017      |
|                                                                                                    |          |                    | Underskriv        | Afvis S            | itatus      |                |                    |                   |
| Underskriv inden 16. august 2017                                                                                                    |          |                    | Underskriv inde   | en 16. august 2017 |             |                |                    |                   |

Du læser dokumentet og underskriver med dit private NemID.

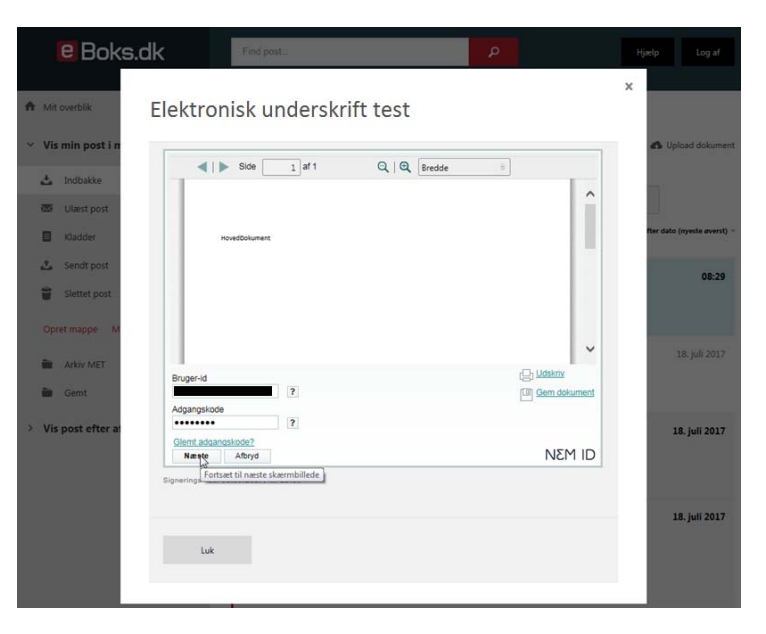

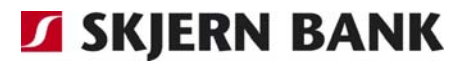

Til sidst vælger du **Færdig**gør underskrivning, hvorefter dokumentet sendes tilbage til banken.

| е    | Boks.dk               | Find post                        | ą                                | Hjerp        | Log af |
|------|-----------------------|----------------------------------|----------------------------------|--------------|--------|
| S    | igneringsinf          | ormation                         |                                  |              | 1      |
|      | CVR/CPR-nummer        | Navn:                            | Tid                              | Status       | ł      |
|      |                       | Willy Janson                     |                                  |              | ы      |
|      | 62337850              | RID:9208-2002-2-<br>787063483307 | 23-10-2017 15:44                 | Underskrevet | L      |
|      |                       |                                  |                                  |              |        |
|      | Færdinner underskrive | ing luk                          |                                  |              |        |
|      | , and ggs. and and a  |                                  |                                  |              | H      |
|      |                       | _                                | Underskriv Advis                 | Status       |        |
| e Ge | mt                    |                                  | Underskriv inden 17. august 2017 |              |        |

## Har du problemer med at signere med dit private NemID?

Kontakt e-Boks brugersupport Erhverv på telefon +45 82 30 32 30 Åbningstider: Man-søn: 09:00- 20:00 Helligdage: 10:00- 15:00

Eller skriv til brugersupport via e-Boks' hjemmeside på brugersupport.e-boks.dk

**SKJERN BANK**